## 1. วิธีการใส่รูปถ่ายนิสิต

## \*รูปถ่ายขนาด ไม่เกิน 200×300 พิกเซล

|       |      | (†) (1)                              | 1 / 3    | • @  | ⊙ ⊕                  | 100% 👻                               |  | Ţ 🖉 | Öra. | คลิกที่ช่องสำหรับเพิ่มรูปถ่าย |
|-------|------|--------------------------------------|----------|------|----------------------|--------------------------------------|--|-----|------|-------------------------------|
|       |      |                                      |          | ระ   | เบียนประว<br>ทยาศาสต | รัตนิสิต<br>อริตินิสิต<br>อริการกีฬา |  |     | K    |                               |
|       |      |                                      |          | **** | ******               | *****                                |  |     |      |                               |
| į     | ส่วน | ที่ 1: ข้อมูลนิสิต                   |          |      |                      |                                      |  |     |      |                               |
|       | 1.1  | ชื่อ/สกุล (ภาษาไทย)                  |          |      | .เลขประ              |                                      |  |     |      |                               |
|       |      | (ภาษาอังกฤษ ใช้ตัวพิม                | มพ์ใหญ่) |      |                      |                                      |  |     |      |                               |
|       | 1.2  | ที่อยู่ปัจจุบันของบิดาม <sup>ะ</sup> |          | ถนน. |                      | .แขวง/ตำบล                           |  |     |      |                               |
|       |      | 1000000                              | č        |      |                      | - รักไป - เกลี่ ก็                   |  |     |      |                               |
| i 1-1 |      |                                      |          |      |                      |                                      |  |     |      |                               |
|       |      |                                      |          |      |                      |                                      |  |     |      |                               |
|       |      |                                      |          |      |                      |                                      |  |     |      |                               |
|       |      |                                      |          |      |                      |                                      |  |     |      |                               |

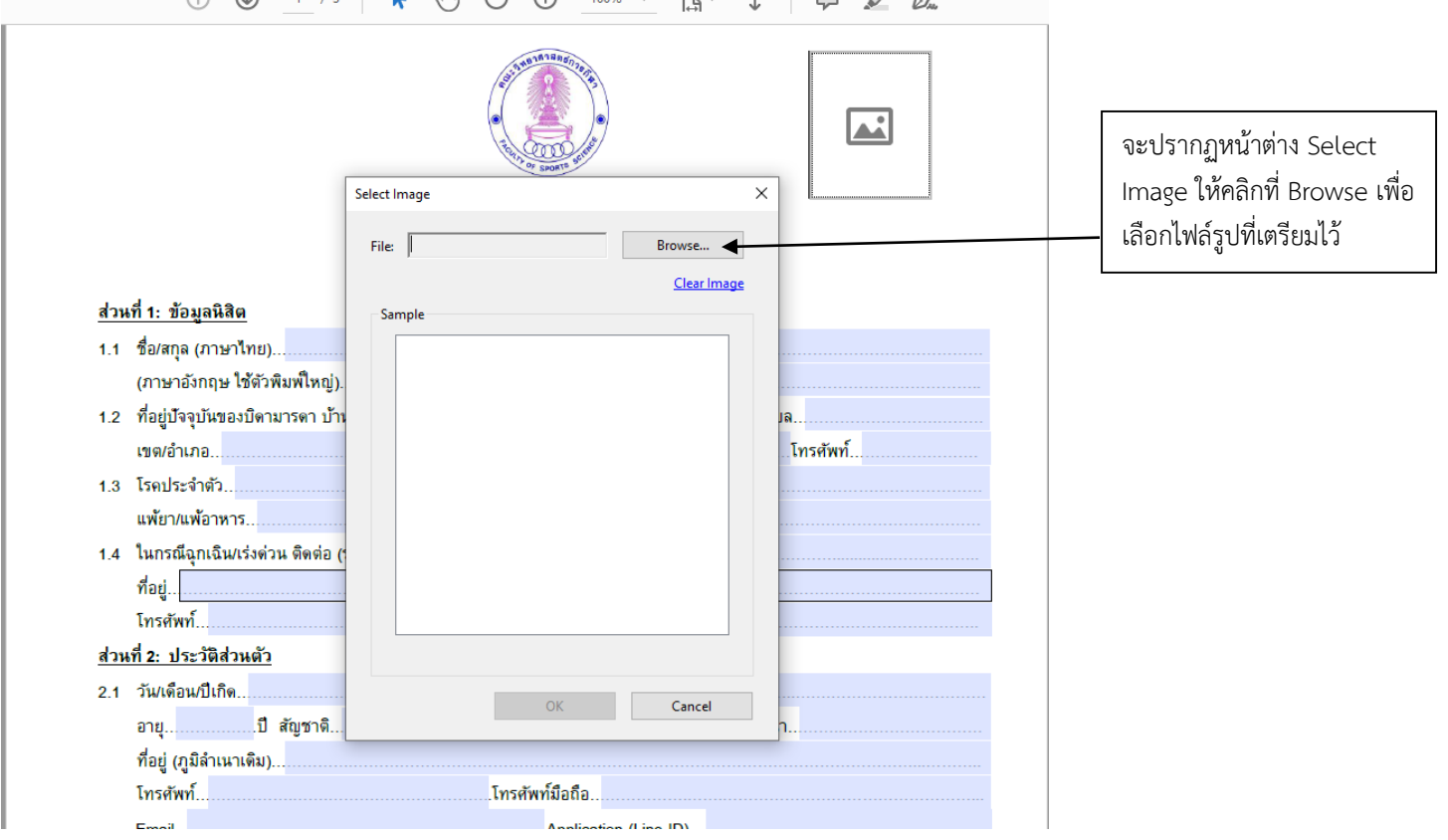

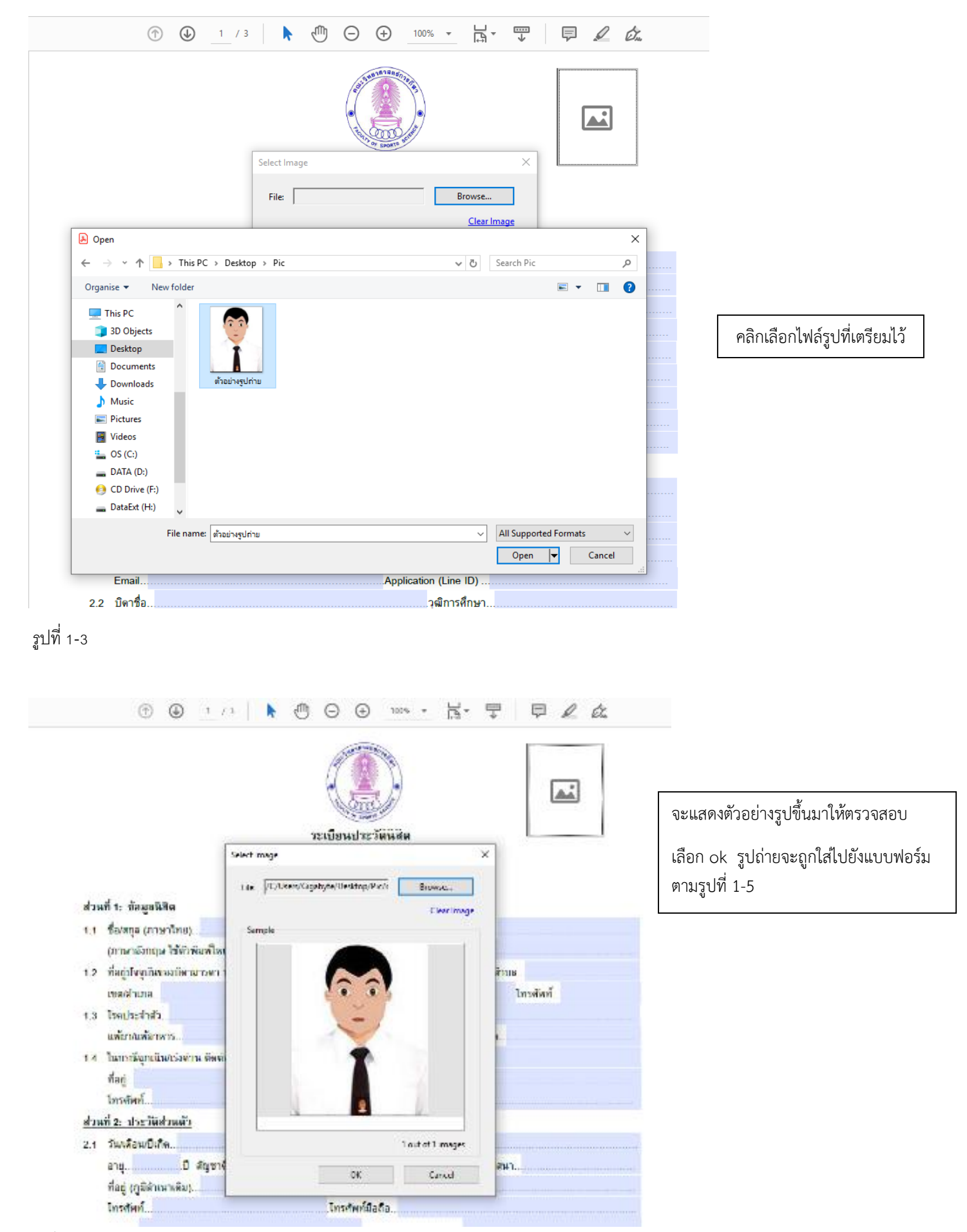

|      |                          |                              |             |           |           | )           |         |            |        |     |            |  |
|------|--------------------------|------------------------------|-------------|-----------|-----------|-------------|---------|------------|--------|-----|------------|--|
|      |                          |                              | 1           | ระเบยน    | ประวทห    | สต          |         |            |        | -   | <i>x</i> . |  |
|      |                          |                              | 9104        | 2.3418.14 | ศาสตร์ก   | เรกิฬา      |         |            |        |     |            |  |
|      | d                        |                              |             |           |           |             |         |            |        |     |            |  |
| a    | นทาง เพิ่มขณะสต          |                              |             |           |           |             |         |            |        |     |            |  |
| 1.1  | ของสกูล (ภาษาเทย)        | Lan                          | Date Manage | WW        |           |             |         |            |        |     |            |  |
|      | desirteering and a       | nentruj).                    |             |           |           |             |         |            |        |     |            |  |
| 1.2  | าหมู่มหุ่มหางานทา        | a nati n national.<br>Anneli |             | UIKS      |           | Web and     | 4 ×     | 1,2104,111 | Trouis | 4   |            |  |
|      | Teasleydada              |                              |             |           | 10        | a con sea   | 0       |            | CHIME  |     |            |  |
| 1.0  | แห้นางเพื่อวงกร          |                              |             |           |           |             |         |            |        |     |            |  |
| 14   | ในกรณีอากมีนกร่อตั       | าน พัฒพัน (วะบาที่มน         | ระความศัส   | สมรัสสีร  | äesia)    |             |         |            |        |     |            |  |
| 1.4  | ที่สะเ                   |                              |             |           |           |             |         |            |        |     |            |  |
|      | โทรพัพท์                 |                              |             |           | โทรศัพท์  | ปือถือ      |         |            |        |     |            |  |
| ส่วน | เพื่2: ประวัติส่วนตัว    |                              |             |           |           |             |         |            |        |     |            |  |
| 2.1  | วันหลือนเป็เกิด          |                              |             |           | สถาย      | เพิ่มโด (จ่ | ัทเว้ค) |            |        |     |            |  |
|      | อายุบ                    | สัญชาติ                      |             | เชื่อข    | กติ       |             |         | เสาสษ      |        |     |            |  |
|      | ที่อยู่ (ภูมิลำเนาเพิ่ม) | -                            |             |           |           |             |         |            |        |     |            |  |
|      | โทรสัพท์                 |                              |             | Inse      | พท์มือถือ |             |         |            |        |     |            |  |
|      | Email                    |                              |             |           |           | tion (Line  | D)      |            |        |     |            |  |
| 2.2  | มีดาชื่อ                 |                              |             |           |           |             | ศึกษา   |            |        |     |            |  |
|      | อาซีพ                    |                              |             |           | ส่วนหน่อ  |             |         |            |        |     |            |  |
|      | สถานที่ทำงาน             |                              |             |           |           |             | กรศัพท์ |            |        |     |            |  |
|      | โทรสัพท์มือถือ           |                              |             | ายได้ของ  | เบิดาประม | าณเพื่อนจ   | e       |            |        | มาท |            |  |
| 2.3  | มารดาชื่อ                |                              |             |           |           |             | ศึกษา   |            |        |     |            |  |
|      |                          |                              |             |           |           | ·           |         |            |        |     |            |  |

ให้นิสิตกรอกรายละเอียดให้ถูกต้องครบถ้วน และ save เป็นไฟล์ .pdf ชื่อตัวเองเป็นภาษาอังกฤษ พร้อมกับ Print จำนวน 1 ชุด
เพื่อนำมาส่งที่ทะเบียนคณะฯในวันปฐมนิเทศ